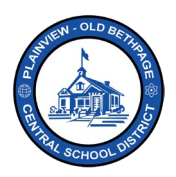

### Handset Layout/Buttons

Yealink Handset- Model MP56/MP58

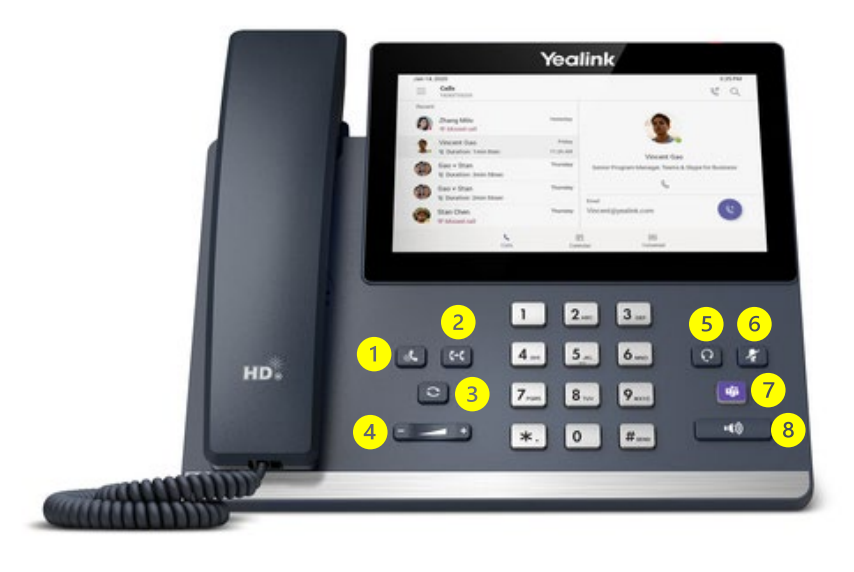

- 1. Hold Button
- 2. Transfer Key
- 3. Redial Key
- 4. Volume Key
- 5. Headset Key
- 6. Mute Key
- 7. Home Key
- 8. Speakerphone Key

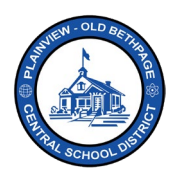

## **Calls Screen**

To access the Calls screen, tap the Calls icon from your phone home screen.

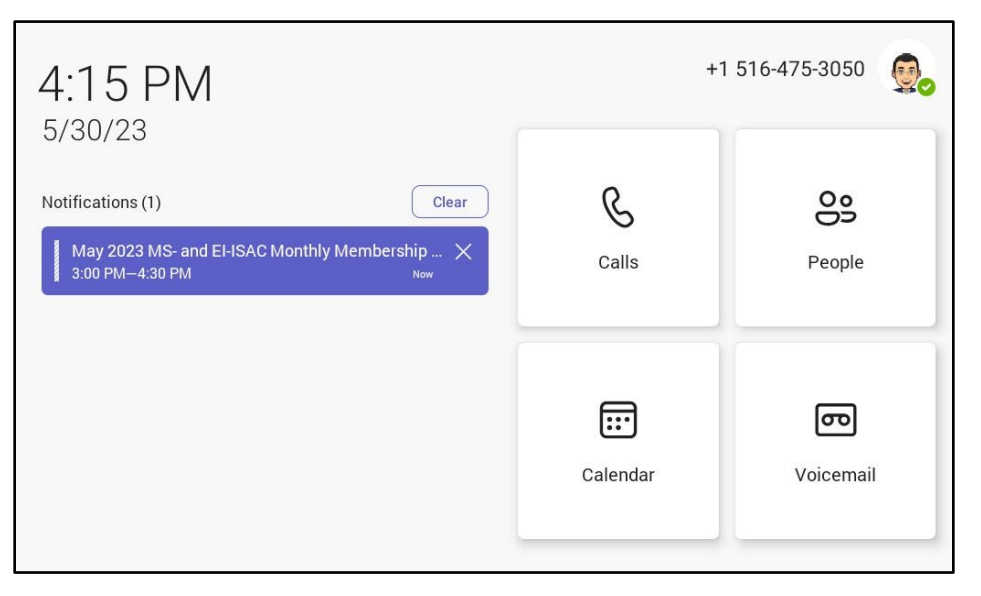

From the Calls screen you can:

- Use the Dial Pad on the left side to dial a number. Tap the Call button after dialing to start the call.
- View and call your **Favorites** by tapping on their icon.
- View and call from your **Recent** history of calls.
- Search for a contact by tapping the Magnifying Glass in the top right corner.

| Tue Ma | y 30                 |                                         |                          |                               | 4:07 PM     |  |
|--------|----------------------|-----------------------------------------|--------------------------|-------------------------------|-------------|--|
|        | Calls<br>15164753050 |                                         |                          |                               | Q           |  |
|        |                      |                                         | $\langle \times \rangle$ | FAVORITES                     | RECENT      |  |
|        | 1<br>4<br>оні<br>7   | 2 3<br>ABC ДЕР<br>5 6<br>JKL МПО<br>8 9 | З<br>Беғ<br>МNО<br>9     | People you support AP Alex P. |             |  |
|        | *<br>*               | O<br>+<br>& Call                        | #                        | Alex P.                       | 4           |  |
|        | Home                 | Ca                                      | lls                      | Voicemail People              | •••<br>More |  |

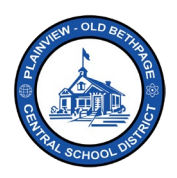

# Transfer a Call

While within a call, you can initiate a call transfer by clicking on the **Transfer** button. Once you select transfer, choose if you want to "**transfer now**" or "**consult**" first. If you choose to consult first, you will have the opportunity to speak with the person you are transferring the call to first. Finally, utilize the on-screen keyboard to find the person you are transferring the call to and select their name.

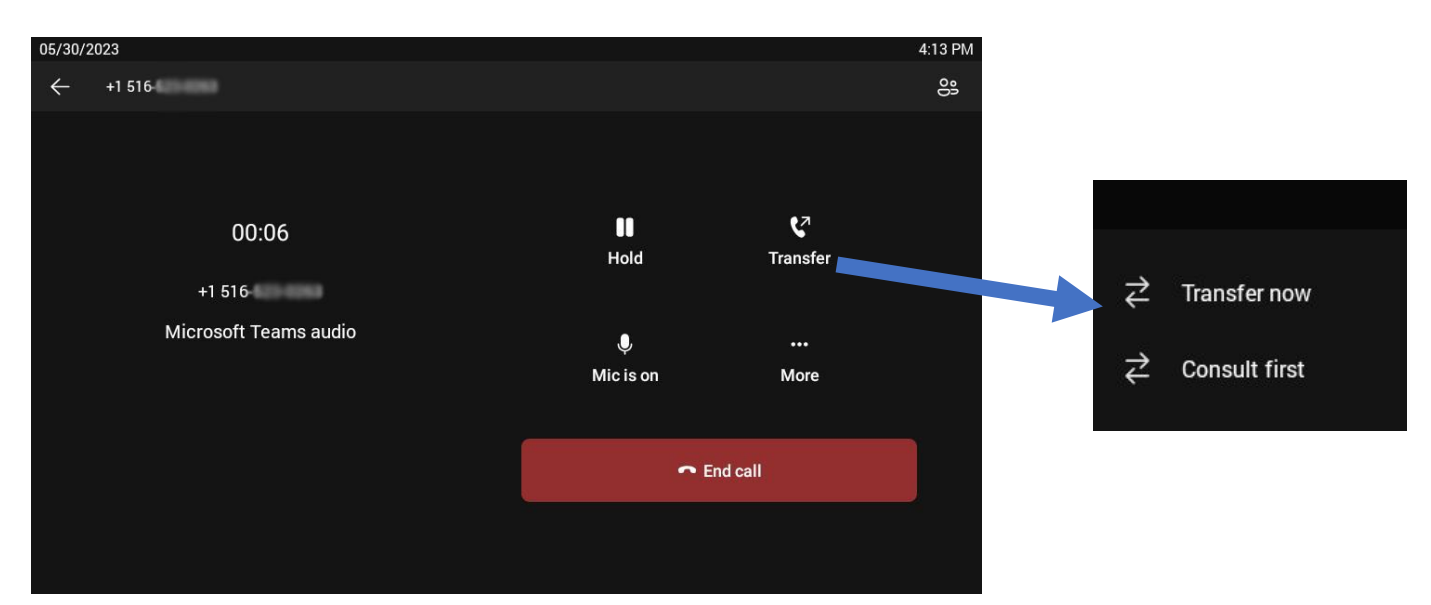

| 05/30/2023 4:13 PM    |                                |   |            |     |            |     |     |            |   |                          |  |  |
|-----------------------|--------------------------------|---|------------|-----|------------|-----|-----|------------|---|--------------------------|--|--|
| +1 51<br>On ho        | l 6-<br>Id: 00:29              |   |            |     |            |     |     |            | Þ | ſ                        |  |  |
| ÷                     | Transfer now                   |   |            |     |            |     |     |            |   |                          |  |  |
| To: Search for people |                                |   |            |     |            |     |     |            |   |                          |  |  |
| Contacts              |                                |   |            |     |            |     |     |            |   |                          |  |  |
| AP                    | Alex Piqueira<br>IT SPECIALIST |   |            |     |            |     |     |            |   | :                        |  |  |
| q                     | 1 2 W                          | е | <b>r</b> 4 | t 5 | <b>y</b> 6 | u 7 | i 8 | <b>0</b> 9 | p | $\langle \times \rangle$ |  |  |
|                       | a s                            | d | f          | g   | h          | j   | k   | Ī          |   | Done                     |  |  |
|                       | z                              | x | с          | v   | b          | n   | m   | 1          | ? | 仑                        |  |  |
| ?123                  | -                              | / |            |     |            |     |     | 7          |   |                          |  |  |

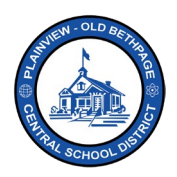

## **Calendar Screen**

To access the Calendar screen, tap the Calendar icon from your home screen.

Your upcoming Office365 Calendar appointments and meetings will be displayed on the left side of the screen. Tap on any calendar item to load the details on the right side of the screen.

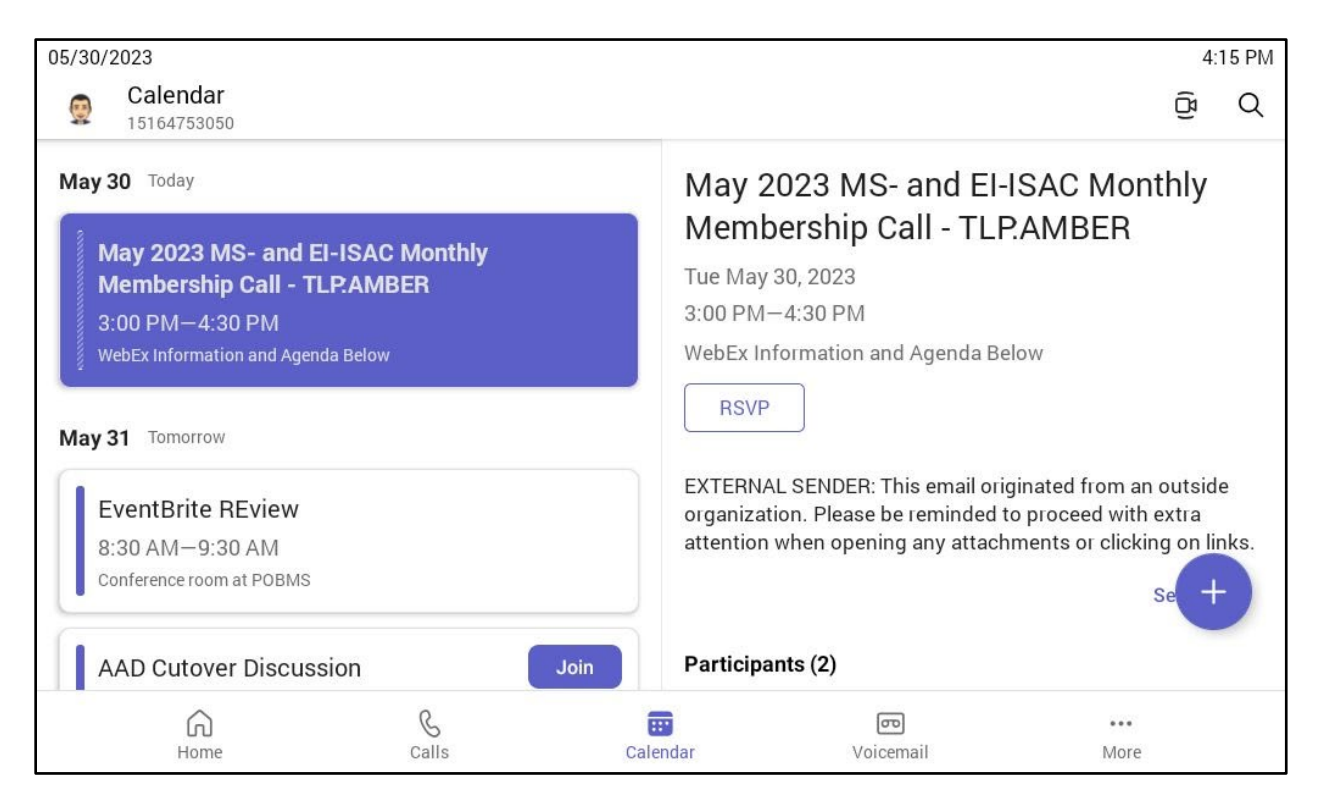

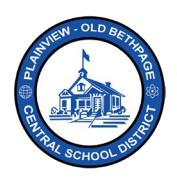

## **Voicemail Screen**

To access the Voicemail screen, tap the Voicemail icon from your home screen.

Your stored voicemails will display on the left side of the screen.

To play a voicemail:

- 1. Tap the voicemail from the list
- 2. Tap the Play Icon to begin playing the voicemail.

While a voicemail is selected, there will be a small menu of options displayed below it.

- Mute Icon: Control the sound of the voicemail.
- Call Icon: Initiate a return call to the number that left the voicemail.
- **Profile Icon**: View information about the contact. If the contact is a POB employee, their Office365 details will display.
- Trash Icon: Delete the voicemail.

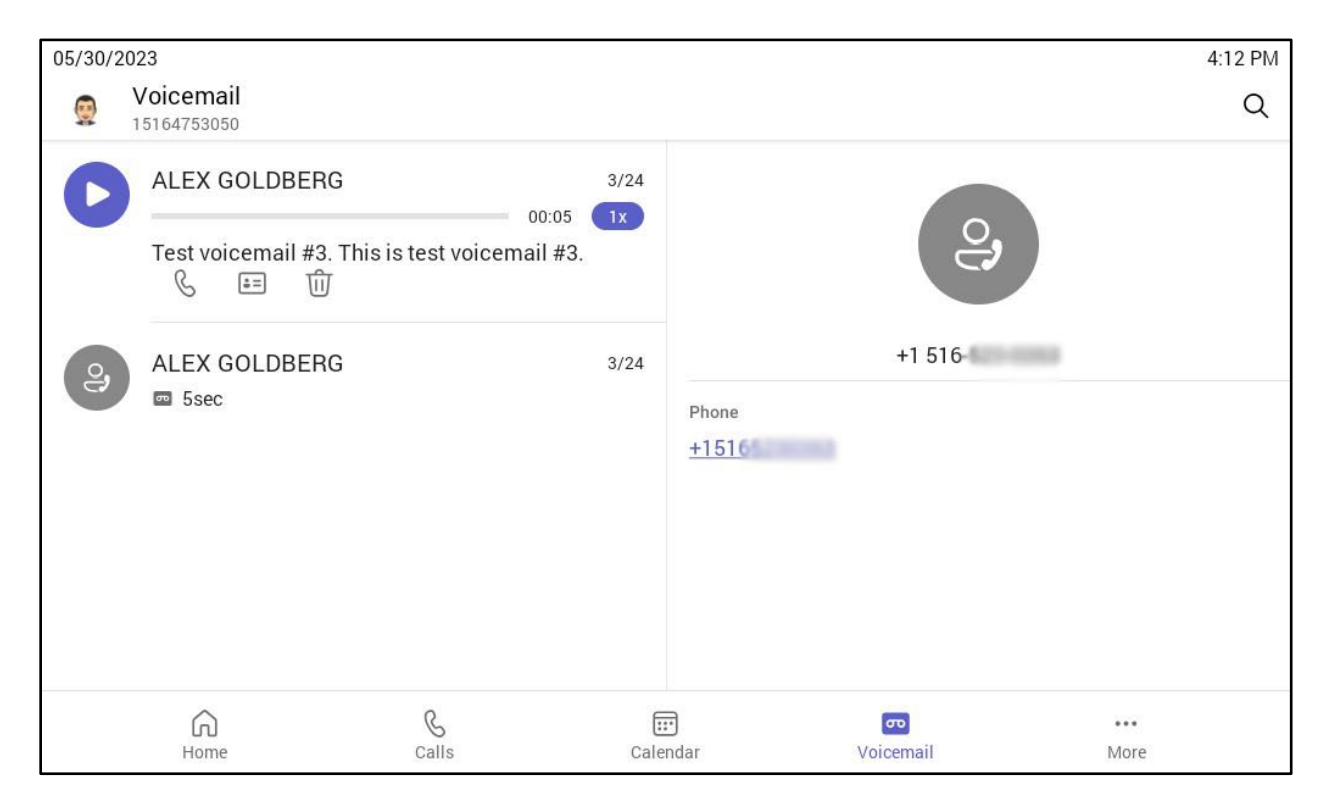